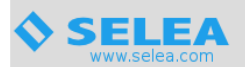

## Settings in Car Plate Server for sending emails via gmail account

Below are the steps to follow to use a gmail account for sending emails by Selea CPS.

#### 1 - password generation for gmail APPs

In order to generate the password for the gmail APP, follow the steps below.

Connect to your gmail account (the one you want to use in the software CPS) and proceed as shown in the images below:

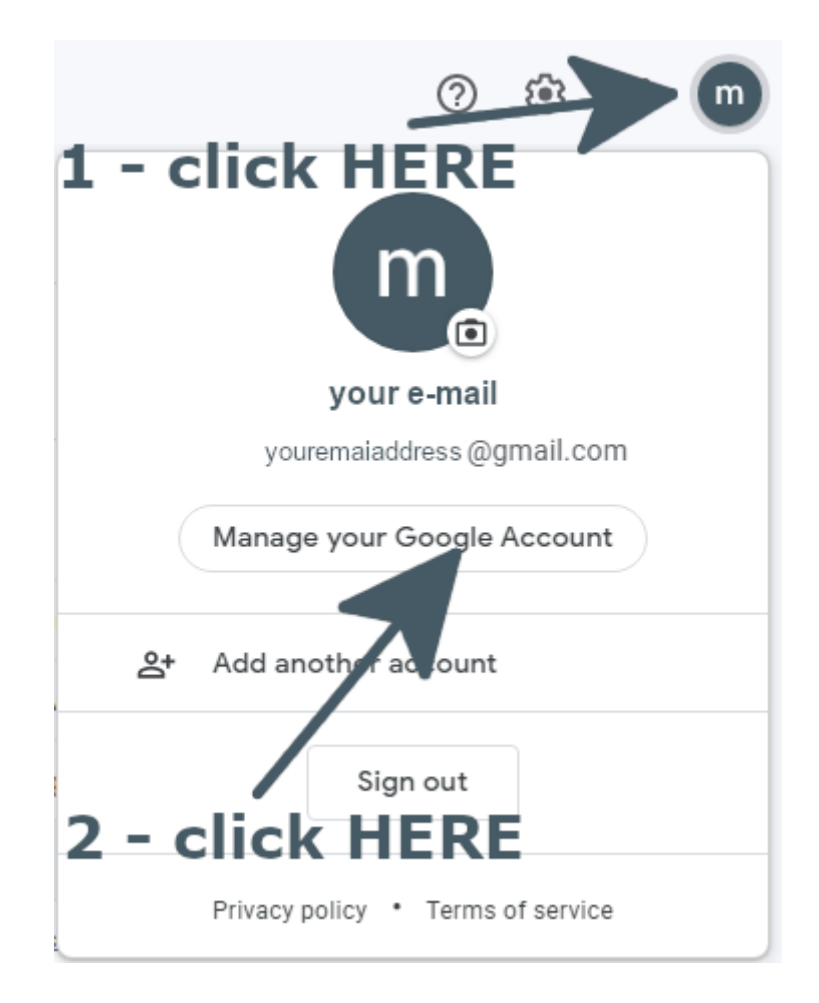

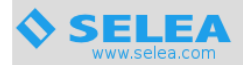

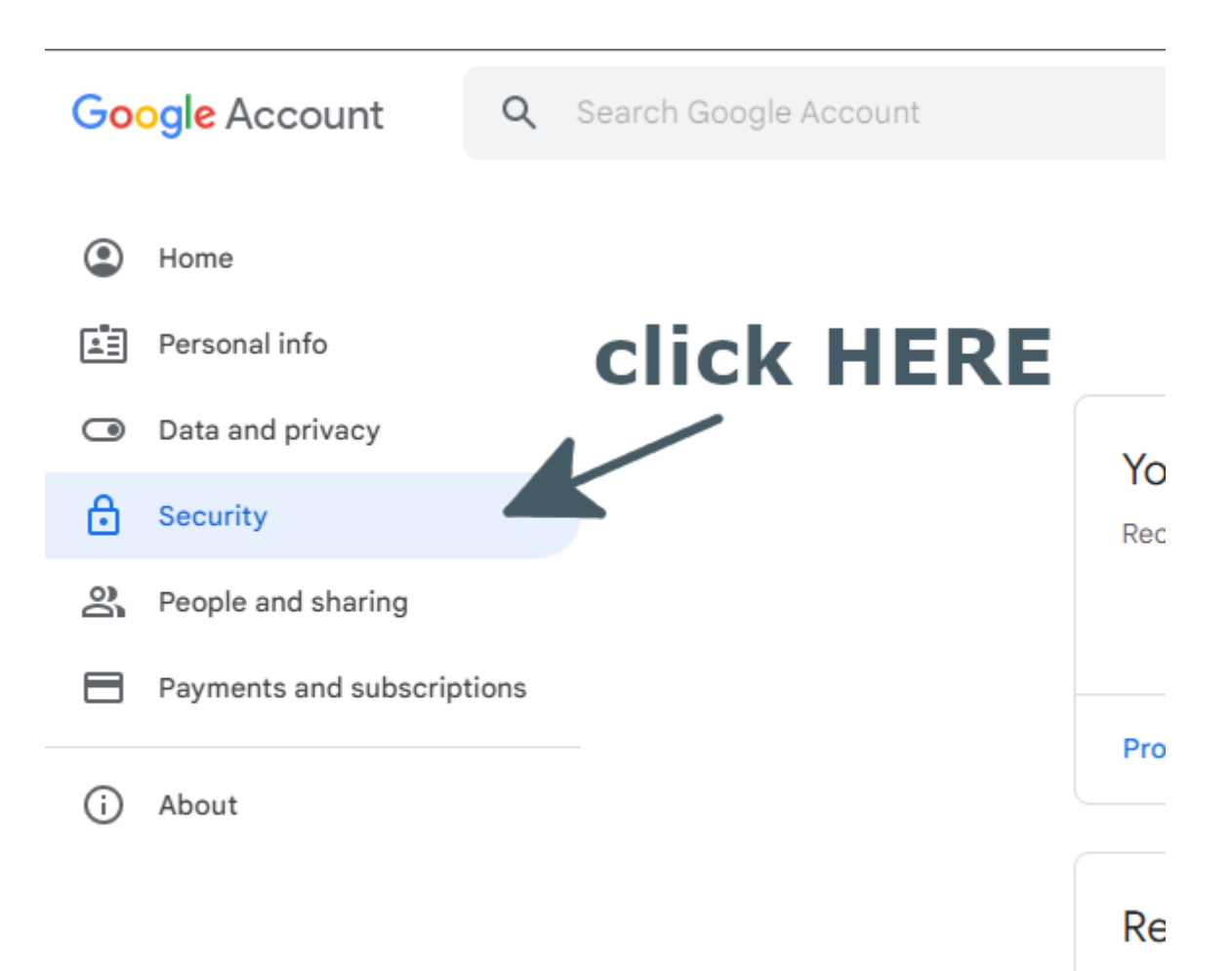

Νοι

| Ho         | wyou sign in to Google     | click HERE                               |   |
|------------|----------------------------|------------------------------------------|---|
| 10121      | 2-Step Verification        | <ul> <li>On since<sup>1</sup></li> </ul> | > |
| <u>***</u> | Password                   | Last changed                             | > |
|            | Google prompt              | 1 device                                 | > |
| <b></b>    | 2-Step Verification phones |                                          | > |
|            |                            |                                          |   |

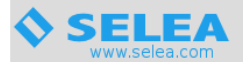

#### ← 2-Step Verification

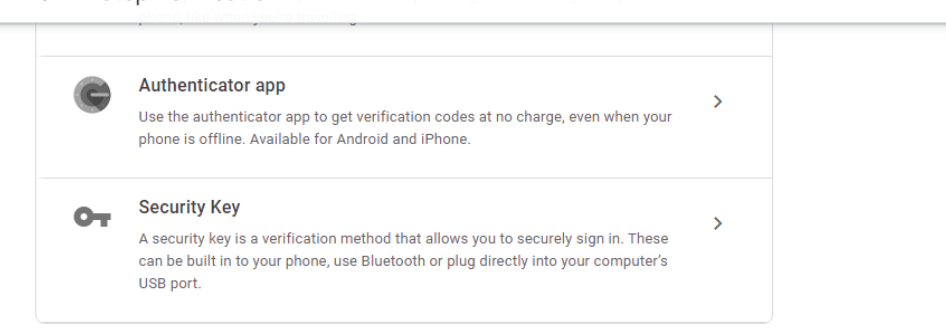

#### Devices that don't need a second step

You can skip the second step on devices that you trust, such as your own computer.

| Ĺ                           | Devices you trust<br>Revoke trusted status from your devices that skip 2-Step Verification.                                                         |      |
|-----------------------------|----------------------------------------------------------------------------------------------------|------|
|                             | REVOKE ALL                                                                                                    |      |
|                             | click                                                                                                    | HERE |
| App passw                   | ords                                                                                                    | /    |
| App passwo<br>secure, use ' | rds aren't recommended and are unnecessary in most cases. To help keep your account<br>Sign in with Google' to connect apps to your Google Account. |      |
| Ap                          | o passwords                                                                                                    |      |

## ← App passwords

App passwords let you sign in to your Google Account from apps on devices that don't support 2-Step Verification. You'll only need to enter it once so you don't need to remember it. Learn more

| You don't have any a | pp passwords.                 |                            |          |
|----------------------|-------------------------------|----------------------------|----------|
| Select the app and d | evice for which you want to g | generate the app password. |          |
| Select app           | Select device                 | $\overline{}$              |          |
| Mail                 |                               |                            | GENERATE |
| Calendar             | <u>\</u> 1                    | - click HEI                | RE       |
| Contacts             | _                             |                            |          |
| YouTube              |                               |                            |          |
| Other (Custom name)  |                               |                            |          |
|                      |                               |                            |          |
|                      | <b>2</b> - c                  | lick HERE                  |          |

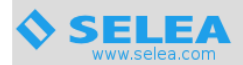

# ← App passwords

App passwords let you sign in to your Google Account from apps on devices that don't support 2-Step Verification. You'll only need to enter it once so you don't need to remember it. Learn more

| You don't have any app passwords.<br>Select the app and device for which you wan | nt to generate the app password.                                                                                                    |
|----------------------------------------------------------------------------------|----------------------------------------------------------------------------------------------------|
| <u>CarPlateServer</u> ×<br>1 - insert the nam<br>you want to use                 | GENERATE<br>2 - click HERE                                                                                                    |
| Generated app password                                                           | 1 - select and copy<br>Your app pessword for your device<br>grrf hron krtq enrh                                                                                                    |
| Email<br>securesally@gmail.com<br>Password                                       | How to use it<br>Go to the settings for your Google Account in<br>the application or device you are trying to set<br>up. Replace your password with the 16-<br>character password shown above.<br>Just like your normal password, this app<br>password grants complete access to your<br>Google Account. You won't need to remember<br>it, so don't write it down or share it with<br>anyone. |
| 2 -                                                                              |                                                                                                    |

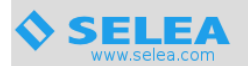

## ← App passwords

App passwords let you sign in to your Google Account from apps on devices that don't support 2-Step Verification. You'll only need to enter it once so you don't need to remember it. Learn more

| Your app password                                                          | S                                 |           |          |  |  |
|----------------------------------------------------------------------------|-----------------------------------|-----------|----------|--|--|
| Name                                                                       | Created                           | Last used |          |  |  |
| CarPlateServer                                                             | 12:16                             | -         | Î        |  |  |
| Select the app and device for which you want to generate the app password. |                                   |           |          |  |  |
| Select app                                                                 | <ul> <li>Select device</li> </ul> | Ŧ         |          |  |  |
|                                                                            |                                   |           | GENERATE |  |  |
|                                                                            |                                   |           |          |  |  |

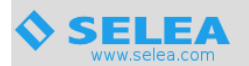

### 2 – change e-mail settings in Car Plate Server

Enter the General - Email section from the CPS web interface as shown below

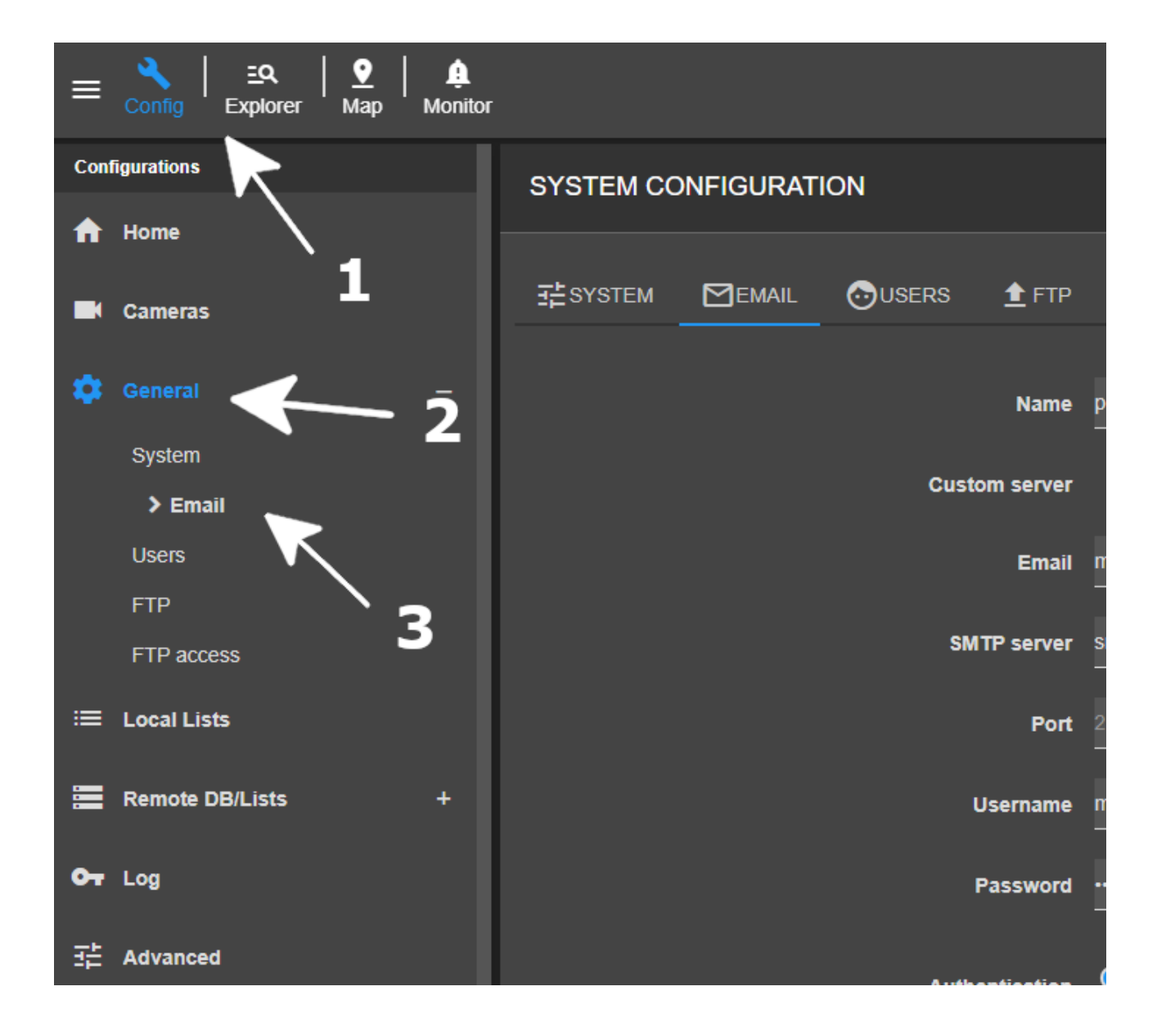

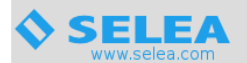

Setup the smtp server to use, as shown in the image below and click **Save** to apply the changes.

| SYSTEM CONFIGURATION                               |                                                     | Save  |
|----------------------------------------------------|-----------------------------------------------------|-------|
| ≇system Memail ⊙users ±ftp                         |                                                     |       |
| Name                                               | prova                                               |       |
| Custom server                                      | · •••                                               |       |
| Email                                              | emaildaufilizzare@gmail.com                         |       |
| SMTP server                                        | smtp.gmail.com                                      |       |
| Port                                               | strills                                             |       |
| Username                                           | emaildaulitizzare@gmail.com                         |       |
| Password                                           |                                                     |       |
| Authentication                                     | Automatic • OAuth2 (You have to use settp gmat com) | '     |
|                                                    |                                                     |       |
| Time between email                                 | 5Min                                                | nutes |
| Log                                                |                                                     |       |
| Send log of carplate searches by ernail            |                                                     |       |
| Tampering<br>On image from camera input send email |                                                     |       |

To test the correct functioning of the mail server, just click on the **Test email** button at the end.

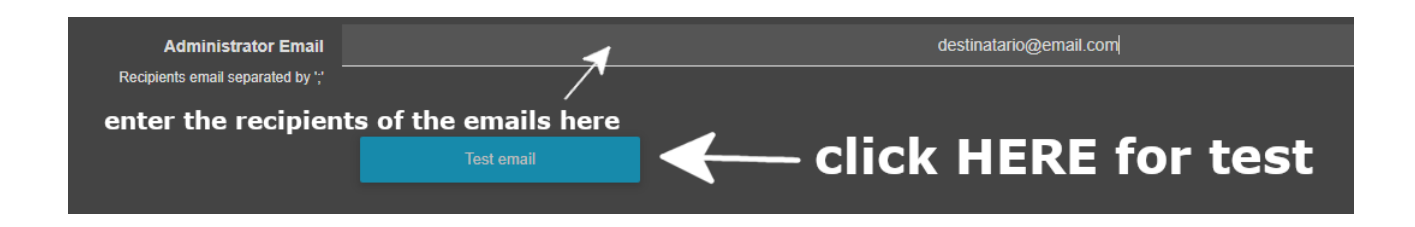